## Connecting to Merced College Wireless Network with Personal Device.

| č  | 🕒 📭 🖬 👼 🔻 🦂 🗑 🍞 📶 39% 🛢 1:57 PM | 1 |
|----|---------------------------------|---|
| V  | meed-wift                       |   |
|    | Incea-will                      |   |
| S  | EAP method                      |   |
| ne | PEAP 🗸                          |   |
| Di | Phase 2 authentication          |   |
| W  | None 🔹                          |   |
|    | CA certificate                  |   |
|    | (Unspecified)                   |   |
|    | Identity                        |   |
|    |                                 |   |
|    | Anonymous identity              |   |
| •  | Enter password                  |   |
|    |                                 |   |
| 4  | _                               |   |
|    | Show password                   |   |
|    | Show advanced options           |   |
|    | CANCEL CONNECT                  |   |
|    | Not in range                    |   |

## Android Users

1. Connect to mccd-wifi.

2. Enter your college username into the *Identity field*.

**3.** Fill in the *Enter Password* field. Do NOT use the *Anonymous Identity* field!

- 4. Leave the rest of the settings as default.
- 5. If asked about a certificate accept it.

## iOS Users

1. Connect to mccd-wifi

2. Fill in the field *Username* and *Password* with your college account credentials.

**3.** You should be prompted to accept a *Certificate* if all went well. Select *Trust* to finish logging in.

You should be connected now.

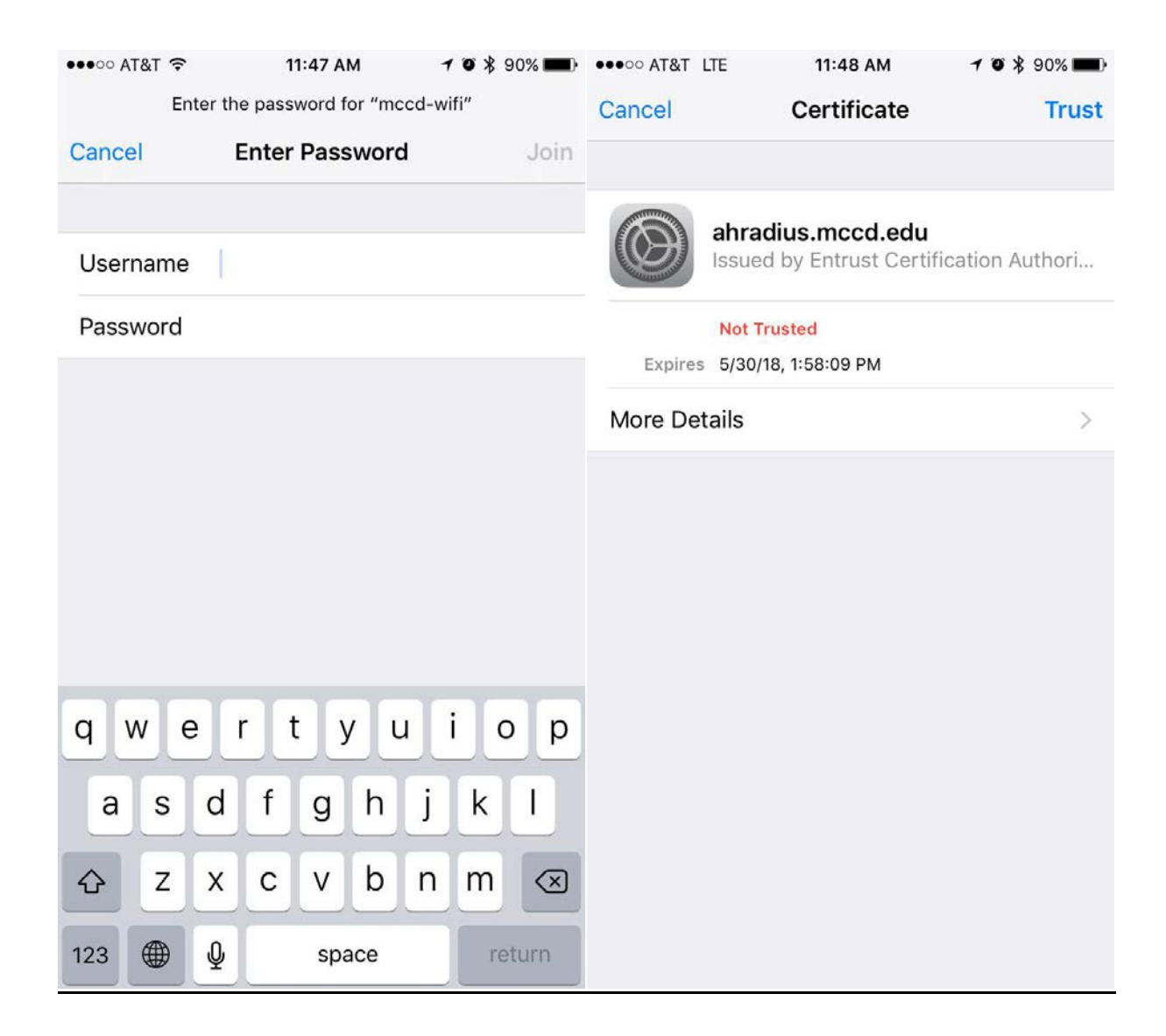